## ENTRAR EN CENTROS NET POR PRIMERA VEZ (ACTIVACIÓN DE CONTRASEÑA SEGURA) Y PUESTA EN MARCHA DE CENTROS NET APP.

- 1. Ir a la página web del conservatorio de Palencia, se puede buscar en Google o en este enlace: <u>http://conservatoriopalencia.centros.educa.jcyl.es/sitio/</u>
- 2. Bajar hasta abajo y hacer click en este icono:

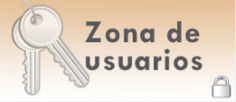

3. La primera vez solo hay que indicar el **usuario** que es el número de expediente (el número de cinco cifras que puede consultarse en el resguardo de matrícula), y la **contraseña** que es el DNI del alumno/a SIN LETRA. Si el alumno/a no tuviera DNI se puede hacer con el DNI del padre o madre, también SIN LETRA. No rellenar el tercer apartado todavía.

| R    | Conservatorio Profesional de Música - Palencia                                                                |
|------|----------------------------------------------------------------------------------------------------|
| Ť.   | Acceso exclusivo para alumnos y profesores del Conservatorio                                                  |
|      | Usuario                                                                                                    |
|      | Contrasena                                                                                                    |
| NET  | Contraseña Personal de Alumno/Tutor NO                                                                        |
| tros | Entrar                                                                                                    |
| ent  | Si todavia no tienes tu nombre de usuario y contraseña puedes solicitarlos en la Secretaría del Conservatorio |
| 0    | Recordar Password                                                                                             |

4. Se accede a la siguiente ventana:

| R      | Conservatorio Profesional<br>de Música de Palencia                                                                                                    |
|--------|----------------------------------------------------------------------------------------------------|
|        | Creación de nueva contraseña de acceso al área restringida del centro                                                                                                    |
|        | Introduzca su nueva contraseña (entre 6 y 10 caracteres)                                                                                                    |
|        | Repita su nueva contraseña                                                                                                    |
| ш      | E-mail (necesario para activar la contraseña)                                                                                                    |
| ntrosN | Envier                                                                                                    |
| Ce     | Por su seguridad y siempre que sea capaz de recordaria, le recomendamos que elija una contraseña de al menos 8 caracteres y que contenga letras mayúsculas, minúsculas, números y símbolos como +, -, =, *, ", !, etc. |

En ella consignar los tres apartados.

Nos mandará un enlace al email indicado y seguimos el link proporcionado para completar la operación.

- 5. Una vez hayamos seguido estos pasos la próxima vez que accedamos a Centros Net tendremos que completar los tres campos: Usuario, contraseña y contraseña personal de alumno/tutor, que es la que hemos creado en el paso 4.
- 6. Ahora es el turno de la aplicación.

En un teléfono o tablet instalamos CentrosNet APP. Disponible en Google Play y APP Store.

Seleccionamos centro, usuario (nº de expediente) y contraseña **la que hemos creado NO EL DNI** del alumno/a, padre o madre. Ya esta en funcionamiento y se podrá recibir notificaciones al instante del centro, tutor y profesorado.